## Первый вопрос: <u>Работа с комплексными документами в текстовом редакторе</u> (текстовом редакторе пакета офисных программ).

Комплексные текстовые документы – документы, содержащие специальные элементы оформления и встроенные объекты нетекстовой природы (формулы, таблицы, диаграммы, художественные заголовки, растровые и векторные иллюстрации, а также объекты мультимедиа).

## <u>Приемы управления объектами Microsoft Word.</u> <u>1.1. Особенности объектов Word.</u>

Текстовый процессор Word XP обладает развитой функциональностью по работе с объектами нетекстовой природы. Среди встроенных объектов могут быть стандартные объекты, созданные другими программами (рисунки, анимационные и звуковые клипы и многое другое), а также объекты, созданные средствами самого текстового процессора. В частности, программа позволяет создавать и встраивать геометрические формульные фигуры, художественные заголовки, диаграммы, выражения, заготовленные векторные иллюстрации (клипарты), то есть в ней имеются средства, отдаленно напоминающие средства специализированных графических редакторов. Правда, среди этих средств нет ничего для создания и обработки растровых иллюстраций - их можно только импортировать из других программ, но зато есть средства для управления их визуализацией, например для изменения яркости, контрастности и масштаба изображения.

Несмотря на столь разностороннюю природу объектов, с которыми может работать текстовый процессор Word XP, у них есть общие свойства, например такие, как размер, положение на странице, характер взаимодействия с текстом. Сначала мы остановимся на изучении самых общих свойств встроенных объектов, не обсуждая их природу, - это поможет освоить базовые приемы работы с объектами. А с конкретными свойствами конкретных объектов мы познакомимся чуть позже. Но перед тем как приступать к изучению приемов работы с объектами Word XP, необходимо сделать важное замечание о целесообразности их применения. На этот счет существуют весьма противоречивые мнения.

- 1. Все объекты *Microsoft Word XP* безусловно можно использовать, если документ готовится для печати, то есть предполагается, что он будет передаваться заказчику или распространяться в виде бумажной копии, выполненной на принтере. Оформление документов с помощью встроенных объектов позволяет сделать их представительными.
- 2. Если документ предполагается передать в виде файла для последующей обработки (а именно так передают рукописи в редакции), то все собственные средства программы по созданию и размещению встроенных объектов не только бесполезны, но и вредны. Это связано с тем, что объекты *Microsoft Word XP* не

стандартны И не поддерживаются профессиональными программами. Компания Microsoft имеет лидирующее положение в отрасли и может не считаться с общепринятыми стандартами и правилами, а внедрять свои. Поэтому созданные программах этой компании, объекты. В ΜΟΓΥΤ полноценно использоваться только в других программах той же компании.

3. Из последнего замечания вытекает еще одно направление для использования объектов, созданных в *Microsoft Word*. Их можно успешно экспортировать через буфер обмена *Windows* в другие программные продукты, входящие в пакет *Microsoft Office XP*, например такие, как система управления электронными таблицами Excel, система управления базами данных Access и другие.

## **1.2.** Взаимодействие объектов Word с текстом и страницей.

Управление размером и положением объекта. На рис. 11.1 представлен графический объект, встроенный в текст документа. Этот объект обладает рядом свойств. Самое очевидное свойство - его размер. Когда объект выделен, вокруг него видны восемь квадратных маркеров. При наведении указателя мыши на один из маркеров указатель меняет форму и превращается в двунаправленную стрелку. В этот момент размер объекта можно менять методом протягивания мыши. Угловые маркеры позволяют пропорционально изменять размер объекта как по горизонтали, так и по вертикали. маркера, расположенные на сторонах Четыре воображаемого прямоугольника, позволяют управлять одному направлению вертикали размером по (по или горизонтали).

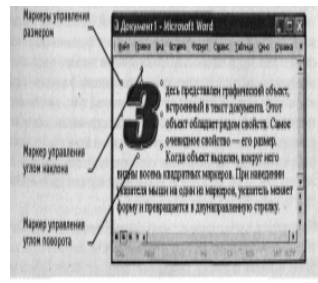

Рис. 11.1. Пример объекта, встроенного в текст

При наведении указателя мыши на сам объект указатель меняет форму и превращается в четырехнаправленную стрелку. В таком состоянии объект можно перетаскивать с помощью мыши по рабочему полю документа. Он займет новое положение в тот момент, когда левая кнопка мыши будет отпущена после перетаскивания.

**Расширенное управление свойствами объектов**. Вручную мы можем только управлять размером, поворотом и положением объекта на странице. Для управления всеми остальными свойствами объектов нужны дополнительные средства - их можно найти в двух местах:

• на панели инструментов, соответствующей типу объекта (она открывается

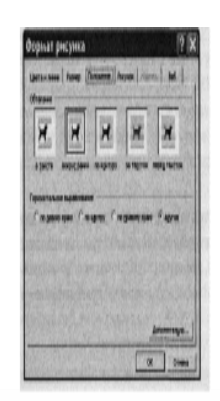

автоматически, когда объект выделен);

 в диалоговом окне Формат объекта (рис. 11.2), которое открывают из контекстного меню объекта (после щелчка правой кнопкой мыши на объекте).

С помощью панели инструментов управляют индивидуальными свойствами объектов (у разных типов объектов они различны), а с помощью диалогового окна

Формат объекта управляют наиболее общими свойствами, имеющимися у объектов любых типов.

Взаимодействие объекта с окружающим текстом. Вставив объект в текст, следует задать характер его взаимодействия с текстом. Средства для этого представлены на вкладке <u>Положение</u> диалогового окна <u>Формат</u> объекта. Возможны следующие варианты.

- 1. В тексте используют для графических объектов малого размера, сопоставимого с размерами символов текста. В этом случае объект вставляется в текстовую строку на правах графического символа и далее перемещается по странице только вместе с текстом.
- 2. Вариант <u>вокруг рамки</u> использован в примере на рис. 11.2. В этом случае текст располагается вокруг воображаемой прямоугольной рамки, охватывающей весь контур объекта.
- 3. Вариант<u>по контуру</u> отличается от предыдущего тем, что воображаемая прямоугольная рамка не проводится и текст плавно обтекает контур объекта (если он криволинейный).
- 4. Вариант <u>перед текстом</u> это прием вставки объекта без обтекания. Текст и объект лежат на разных слоях, причем объект лежит выше и загораживает часть текста. Этим приемом пользуются, когда оформление важнее содержания.
- 5. Вариант. <u>за текстом</u> это еще один прием вставки объекта без обтекания. Текст и объект тоже лежат на разных слоях, но в данном случае объект лежит на нижнем слое и загораживается текстом. Этот вариант используют для размещения текста на тематическом художественном фоне.

Дополнительные варианты взаимодействия текста со встроенным объектом можно найти в диалоговом окне <u>Дополнительная разметка</u>, которое открывают с помощью кнопки <u>Дополнительно</u>.

- 6. Вариант <u>Сквозное</u> это прием обтекания, аналогичный обтеканию <u>По контуру</u>, но в данном случае текст обтекает объект не только снаружи, но и изнутри.
- 7. Там же, в диалоговом окне <u>Дополнительная- разметка можно</u> выбрать вариант обтекания <u>Сверху и снизу</u>. Этот прием используют наиболее часто его считают основным для объектов, ширина которых составляет более половины ширины страницы.

**Прочие параметры взаимодействия объекта с окружающим текстом.** Более тонкую настройку взаимодействия объектов с текстом выполняют с помощью элементов управления, имеющихся в диалоговом окне <u>Дополнительная разметка</u>. В частности, здесь можно с помощью переключателей конкретно указать, с каких сторон объекта происходит обтекание, а с каких - нет. Здесь же можно указать величину интервала в миллиметрах между текстом и объектом.

Управление горизонтальным положением объекта относительно элементов печатной страницы. Завершив настройку взаимодействия объекта с текстом,

приступают к размещению объекта на странице. Как уже говорилось выше, это можно сделать вручную методом перетаскивания объекта с помощью мыши, но более точную настройку выполняют с помощью рассмотренного диалогового окна <u>Формат объекта ></u> <u>Положение</u>.

Варианты горизонтального размещения объекта:

• по левому краю;

• по правому краю;

• по центру;

• другое.

Варианты <u>По левому краю</u> и <u>По правому краю</u> обычно используют при обтекании <u>По контуру</u> или <u>Вокруг рамки</u>. Вариант <u>По центру</u> часто сочетают с обтеканием <u>Сверху и снизу</u>, а последний вариант соответствует ручному размещению объекта перетаскиванием с помощью мыши.

Управление вертикальным положением объекта относительно элементов печатной страницы. К объекту, встроенному в текст, можно подходить с двух позиций: как к элементу оформления страницы или как к элементу оформления содержания, то есть текста. Разница заключается в том, что происходит с объектом во время редактирования текста: он перемещается вместе с ним (с абзацами, к которым он примыкает) или он неподвижен, а текст перемещается, обтекая объект по заданным правилам.

В первом случае объект надо закрепить относительно абзаца, а во втором случае относительно страницы. Необходимую настройку выполняют элементами управления окне Дополнительная разметка. вкладки Положение рисунка в диалоговом Вертикальное положение объекта относительно элементов страницы задают установкой переключателя Выравнивание и выравнивания выбором метода элемента, И происходит относительно которого выравнивание. Вертикальное положение относительно текста задают установкой переключателя Положение и выбором объекта относительно которого положение задается, например абзаца. Чтобы объект был связан с элементом страницы и не перемещался вместе с текстом устанавливают флажок Установить привязку. Чтобы объект мог перемещаться вместе с текстом, устанавливают флажок Перемещать вместе с текстом.

## 1.3. Управление свойствами объектов Microsoft Word.

Управление размерами объекта. Мы знаем, что размерами встроенных объектов можно управлять перетаскиванием графических маркеров с помощью мыши. Это прием ручного управления. Однако существуют и приемы автоматического управления. Их реализуют с помощью элементов управления вкладки <u>Размер</u> рассмотренного выше

диалогового окна <u>Формат объекта</u>. Счетчиками <u>Высота, Ширина и Поворот</u> задают вертикальные и горизонтальные размеры объекта, а также его угол. поворота по часовой стрелке.

Размерами объектов можно управлять не только в абсолютном исчислении, но и относительном (в процентах относительно исходного). Для этого служат счетчики группы <u>Масштаб.</u> Чтобы размеры объекта синхронно изменялись по вертикали горизонтали, надо установить флажок <u>Сохранить пропорции</u>.

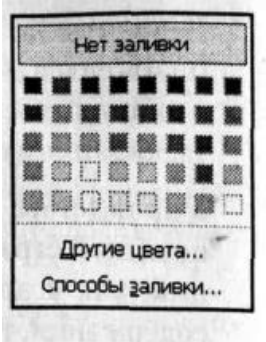

Управление свойствами линии. Большинство объектов, создаваемых средствам самой программы *Word XP*, имеют векторную природу, то есть в их основе лежат простейшие геометрические фигуры - линии. Эти линии, в свою очередь, имеют собственные свойства: толщину, цвет и тип. Управление этими свойствами выполняют с помощью средств вкладки <u>Формат объекта > Цвета и линии.</u>

Управление свойствами замкнутых линий. Замкнутые линии, в отличие от обычных, обладают дополнительным свойством - заливкой. Свойство заливки задают на вкладке <u>Формат объекта > Цвета и линии</u>. Заливка может быть простой и комбинированной. Вид заливки выбирают в раскрывающейся <u>палитре Цвет</u>.

Простая заливка - одноцветная. Цвет заливки может быть одним из сорока стандартных, имеющихся в палитре, или одним из дополнительных (выбирается в палитре с помощью кнопки Другие цвета). Простые цвета отличаются тем, что их можно назначить полупрозрачными, - тогда через закрашенные контуры может просвечивать текст или объект нижележащего слоя (рис.11.3).

*Комбинированная заливка* имеет более сложный характер. В программе *Word XP* реализовано четыре метода комбинированной заливки:

- градиентная заливка;
- текстурная заливка;
- заливка узором;
- заливка рисунком (изображением-картой).

Для выбора метода комбинированной заливки в палитре цветов имеется кнопка <u>Способы заливки</u>. Она открывает диалоговое окно <u>Способы заливки</u>, имеющее четыре вкладки: <u>Градиентная, Текстура, Узор и Рисунок</u>.

Градиентная заливка - это многоцветная заливка, при которой осуществляется плавный переход между заданными цветами. Количество исходных цветов, сами цвета и

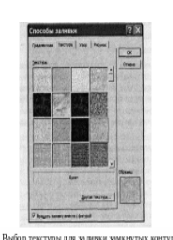

направление градиента произвольно выбираются на вкладке Градиентная.

*Текстурная заливка* - это заливка, воспроизводящая нерегулярную текстуру; Обычно используется для имитации поверхности материала. Выбор текстуры выполняют на вкладке Текстура (рис. 11.4). Если представленных там текстур недостаточно, с помощью кнопки Другая

текстура можно загрузить графический файл с изображением дополнительной текстуры.

Заливка узором, как и заливка текстурой, - это заливка заранее подготовленным изображением, но имеющим регулярный характер. Выбор узора выполняют на вкладке <u>Узор</u>. Там же можно настроить цвет переднего плана рисунка узора и цвет его фона.

Заливка изображением-картой - это аналог текстурной заливки, при котором замкнутый контур заполняется специально подготовленным графическим изображением. Выбор изображения выполняют выбором файла, в котором оно хранится. Для этого служит вкладка <u>Рисунок.</u>

1.1.4. Взаимодействие объектов друг с другом

Мы рассмотрели, как происходит взаимодействие объектов с текстом и с элементами печатной страницы, но если на одной странице имеется несколько встроенных объектов, то они могут взаимодействовать и друг с другом. Характером этого взаимодействия тоже нужно управлять.

Первое, что нужно решить, - это разрешено ли объектам перекрывать друг друга. Для тех объектов, которым перекрытие разрешено, следует установить флажок <u>Формат</u> <u>объекта > Положение > Дополнительно > Положение объекта > Разрешить перекрытие</u>. Напомним, что доступ к диалоговому окну <u>Формат объекта</u> открывается командой (для разных объектов она может называться по-разному) контекстного меню объекта.

Управление взаимным положением объектов выполняют с помощью операций:

- группирования;
- задания порядка следования;
- выравнивания;

• распределения.

**Группирование объектов.** Если на странице представлено несколько объектов и при этом важно строго зафиксировать их взаимное расположение, то их объединяют в один комплексный (групповой) объект с помощью операции группирования. После этой операции свойства группового объекта можно настраивать точно так же, как мы настраивали свойства простейших объектов, - ему может быть задан характер

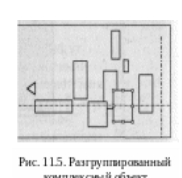

обтекания текстом, метод привязки к абзацу или к элементам печатной страницы и т. п.

Для группирования нескольких объектов их следует выделить (выделение нескольких объектов выполняют при нажатой клавише Shift), щелкнуть на любом из объектов группы правой кнопкой мыши и выбрать в контекстном

меню команду <u>Группировка > Группировать</u>. Сгруппированные объекты можно перемещать как единое целое. Чтобы разгруппировать объекты и получить доступ к индивидуальным свойствам каждого из них, надо выделить группу и дать команду Группировка > Разгруппировать.

Управление порядком следования объектов. Если на странице документа размещается несколько объектов, то предполагается, что у каждого объекта есть свой слой. По умолчанию порядок следования слоев связан с порядком создания объектов, то есть те объекты, которые были созданы раньше, лежат на слоях ниже, чем объекты, созданные позже. Если между объектами нет перекрытия, то мы не замечаем, что существует некий порядок следования объектов, однако, когда объекты перекрывают друг друга, этот порядок становится заметен.

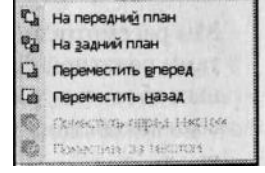

Управляют порядком следования объектов с помощью команды <u>Порядок</u>контекстного меню. Она открывает вложенное меню, средствами которого можно поднять объект на передний план, опустить на задний план, сместить на один слой вверх или вниз и

задать положение объекта относительно текста.

**Выравнивание объектов.** Если объекты, составляющие композицию, не перекрывают друг друга, важно иметь средство их относительного выравнивания между собой. Выравнивание объектов выполняют до группирования, ведь после него

объекты уже нельзя сдвинуть друг относительно друга. В этом случае операция группирования закрепляет взаимное расположение объектов. После нее объекты уже не могут сдвинуться друг относительно друга, и положением всей группы на странице можно управлять как единым целым. Чтобы выполнить выравнивание, необходимо предварительно открыть дополнительную панель инструментов Рисование (Вид > Панели инструментов > Рисование).

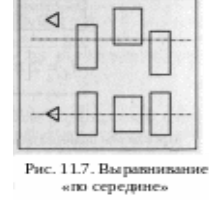

Д ля выравнивания нескольких объектов между собой их следует выделить при нажатой клавише Shift, а затем дать команду <u>Действия ></u> <u>Выровнять/распределить</u> (с помощью кнопки <u>Действия</u> панели

Существует Им инструментов Рисование). шесть методов выравнивания. соответствуют три команды горизонтального выравнивания (по левому краю, по правому краю, по центру) и три команды выравнивания вертикального (По верхнему краю, По нижнему краю, По середине). Следует обратить внимание на особенность действия команд выравнивания. Так, например, если два объекта выравниваются по нижнему полю, значит, они выравниваются по нижнему полю нижнего объекта. Выравнивание по правому полю - это выравнивание по правому полю самого правого объекта из числа выделенных и так далее. Если необходимо выполнить выравнивание относительно полей страницы, следует предварительно установить флажок меню Действия > Выровнять/распределить > Относительно страницы.

Распределение объектов. Эта операция родственна выравниванию. Ее суть в том, что между объектами устанавливаются равные интервалы по горизонтали или (и) вертикали. Соответственно, В меню команды Действия >Выровнять/распределить имеются Распределить команды: ПО горизонтали И Распределить по вертикали.

Равномерное распределение объектов обычно выполняют после выравнивания, но, разумеется, до группирования. Нередко объекты выравнивают по вертикали и одновременно равномерно распределяют по горизонтали или, соответственно, наоборот. Дополнительное отличие команд распределения от команд выравнивания заключается еще и в том, что для взаимного выравнивания достаточно иметь два выделенных объекта, а для команд распределения должно быть выделено не менее трех объектов.